Upload users to multiple FingerTec® Terminals

## Step 1

| 2 | User I   | Manageme<br>fingerprint te                                                                                                    | ent<br>emplates stored in PC databa | se for the each users indicati | no no of fingerprints | enrolled type o | f user privilege a | nd manual input | password |           |          | 8        |
|---|----------|----------------------------------------------------------------------------------------------------|-------------------------------------|--------------------------------|-----------------------|-----------------|--------------------|-----------------|----------|-----------|----------|----------|
|   | Click th | sk the buttons below to download users from terminal, update users to terminal, delete users from terminal, or delete users from PC. |                                     |                                |                       |                 |                    |                 |          |           |          | •        |
|   | No.      | User ID                                                                                                    | Name                                | Department                     | Fingerprint           | Face ID         | User Name          | Privilege       | Password | Card ID   | Disabled | <b>_</b> |
|   | 1        | 1001                                                                                                    | Mark                                | Technical Support              | 2                     |                 |                    | User            | ****     | 12585157  |          |          |
|   | 2        | 1002                                                                                                    | Nicole                              | Administration                 | 2                     |                 |                    | User            | ****     | 10548564  |          | Ĩ        |
|   | 3        | 1003                                                                                                    | David                               | Sales & Marketing              | 2                     |                 |                    | User            | ****     | 10651966  |          |          |
|   |          |                                                                                                    |                                     |                                |                       |                 |                    |                 |          |           | ·        | 1 1      |
|   |          |                                                                                                    |                                     |                                |                       |                 |                    |                 |          |           |          | +        |
|   |          |                                                                                                    |                                     |                                |                       |                 |                    |                 |          |           |          | +        |
|   |          |                                                                                                    |                                     |                                | -                     |                 |                    |                 |          |           |          | +        |
|   |          |                                                                                                    |                                     |                                | _                     |                 |                    |                 |          |           |          | +        |
|   |          |                                                                                                    |                                     |                                | -                     |                 |                    |                 |          |           |          | +        |
|   |          |                                                                                                    |                                     |                                |                       |                 |                    |                 |          |           |          | †        |
|   |          |                                                                                                    |                                     |                                |                       |                 |                    |                 |          |           | 0        | †        |
|   |          |                                                                                                    |                                     |                                |                       |                 |                    |                 |          |           |          |          |
|   |          |                                                                                                    |                                     |                                |                       |                 |                    |                 |          |           |          | II       |
|   |          |                                                                                                    |                                     |                                |                       |                 |                    |                 |          |           |          | 1        |
|   |          |                                                                                                    |                                     |                                |                       |                 |                    |                 |          |           |          | 4 1      |
|   |          |                                                                                                    |                                     |                                |                       |                 |                    |                 |          |           |          | +        |
|   |          |                                                                                                    |                                     |                                |                       |                 | -                  | 1               |          |           |          | 12       |
|   | •]       |                                                                                                    |                                     |                                |                       |                 |                    |                 |          |           |          | <u> </u> |
|   |          |                                                                                                    |                                     |                                | _                     |                 |                    |                 |          |           |          |          |
|   | Help     |                                                                                                    | Enroll User                         | Download User                  | Update User           | Delete Use      | er (Terminal)      | Delete Use      | er (PC)  | Save User | Close    |          |
|   |          |                                                                                                    |                                     |                                |                       |                 |                    |                 |          |           |          |          |

Click the "Update user: button to start the update users process.

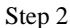

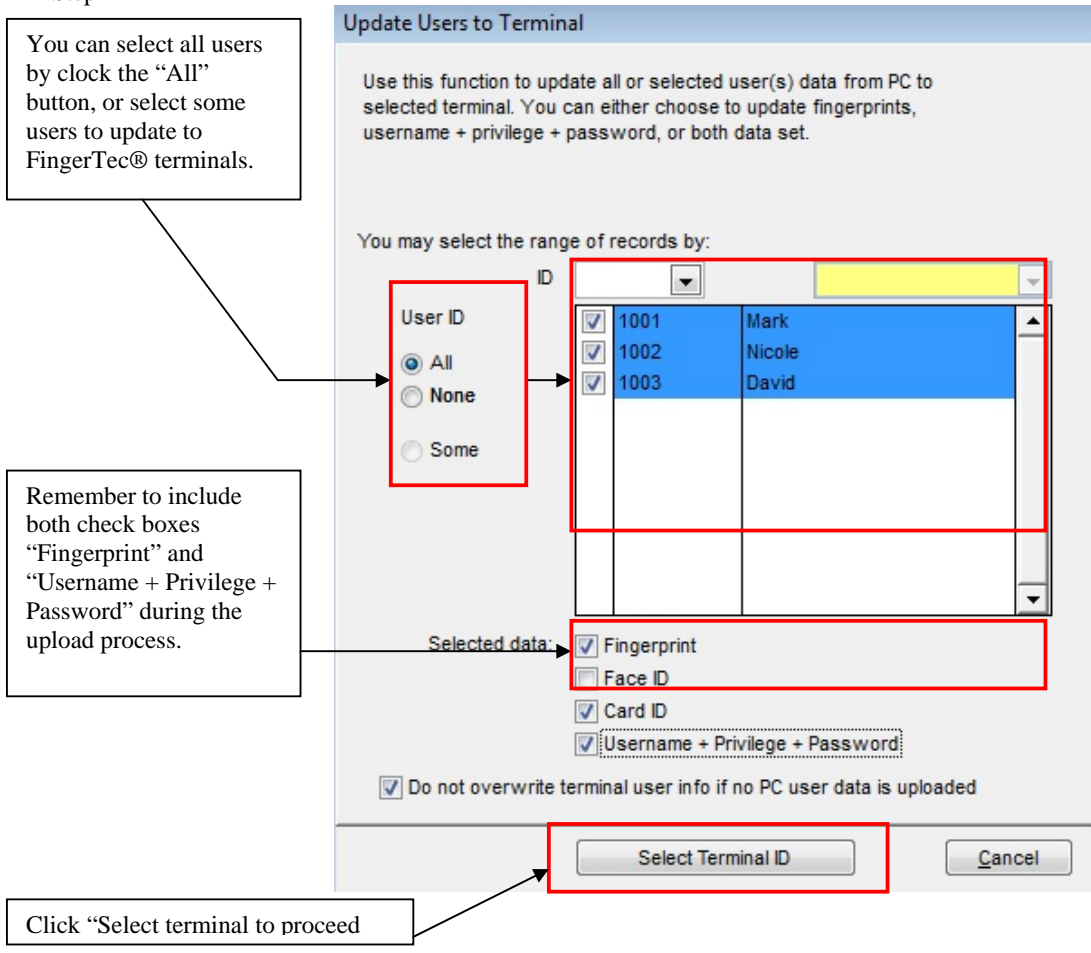

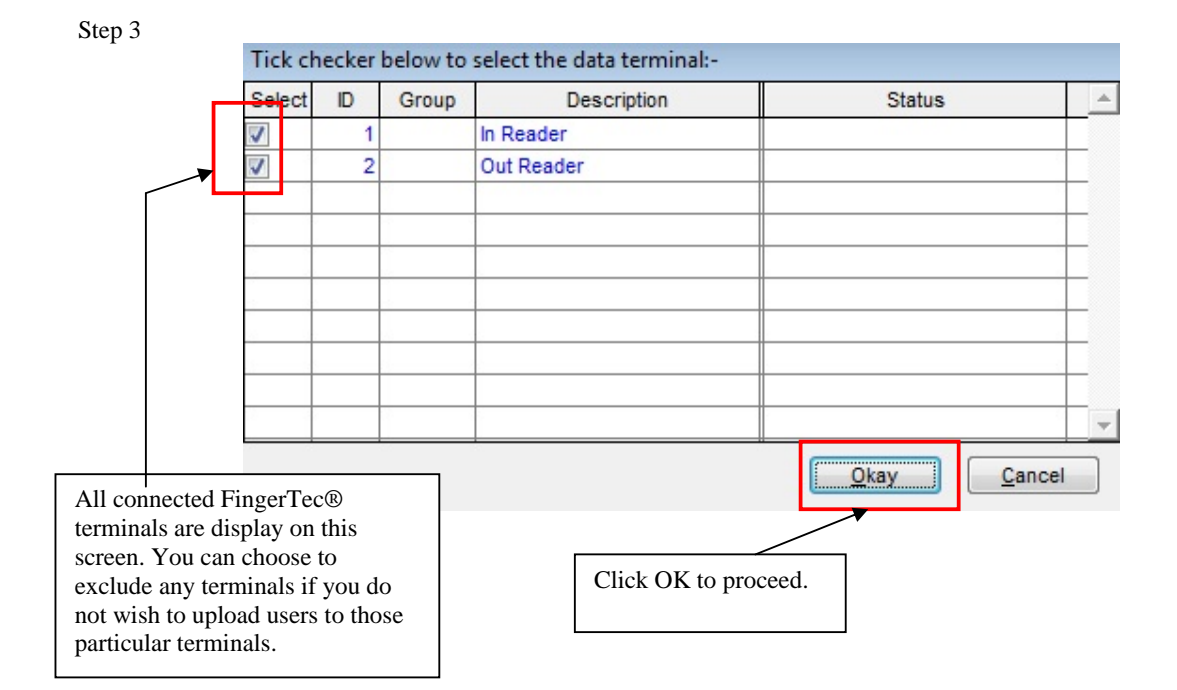